Click on the 😥 icon.

Make sure that you are connected to the Internet and logged in to XpertEye If not, see sheet 1. Check if you are on the same server region. If not, see sheet 11.

Choose a contact name for the invited participant. If you do not set a name, the contact will be named "Guest" by default.

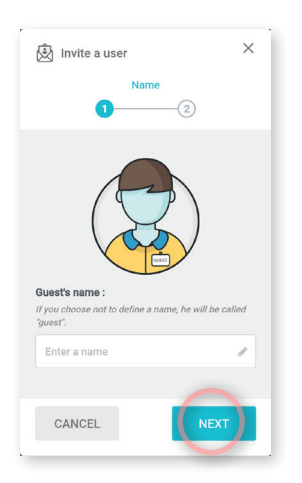

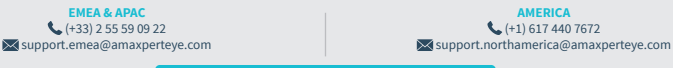

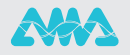

 Select a duration (started when the invitation is sent). You can : send the link by EMAIL
 send the link by SMS copy the link

3 Then click on SEND

| 🖄 Invite a user 🛛 🗙                               |
|---------------------------------------------------|
| Invitation                                        |
| Select a duration:                                |
| Generated link:<br>https://www.xperteye-live.com/ |
| Copy the link Send this link by Email or SMS: (?) |
| EMAIL SMS                                         |
| BACK                                              |
|                                                   |
|                                                   |
| Invitation sent!                                  |

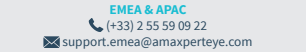

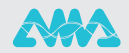

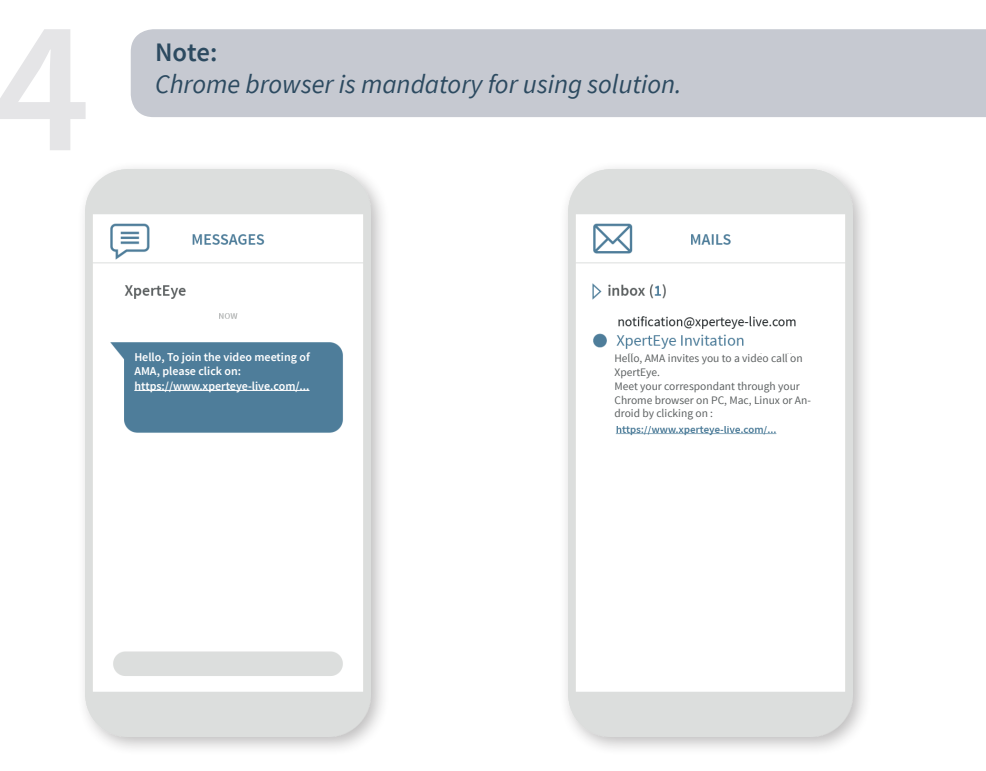

EMEA & APAC (+33) 2 55 59 09 22 support.emea@amaxperteye.com

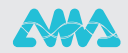